KYO2.41R12

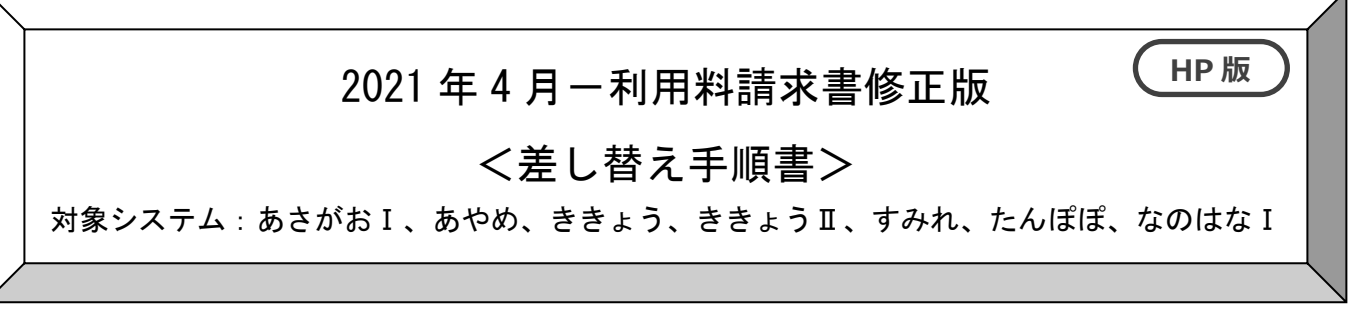

※インストールされているすべてのパソコンで行ってください。

<バージョン確認>

システムを起動し、画面上部にある「バージョン情報」をクリックして、バージョン確認を 行います。

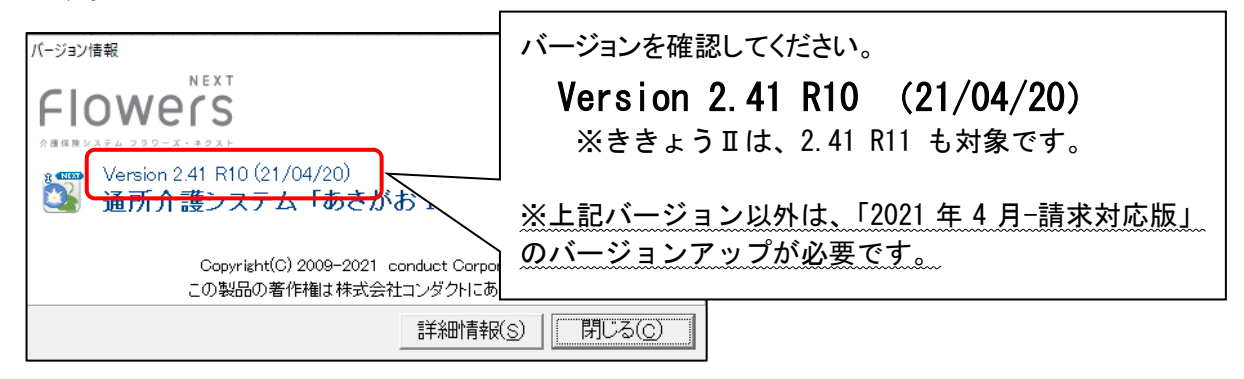

<バージョンアップ手順>

1. ホームページよりダウンロードしたファイルをダブルクリックします。

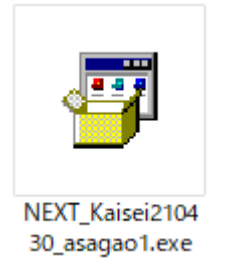

※あさがお I の場合 NEXT\_Kaisei210430\_asagao1.exe

- 2.「差し替えを開始します。FlowersNEXTの画面は全て閉じましたか?」の確認メッセージが表示されますので、「はい」をクリックします。
- 3.「展開先の指定」画面が表示されますので、このまま「OK」をクリックします。

| 展開先の指定 ー 🗆 🗙                      |
|-----------------------------------|
| 展開先のフォルダを指定してください(F):             |
| C:¥Users¥*******¥Desktop 参照(B)    |
| □ 書庫名でフォルダを作成(K)<br>クリック OK キャンセル |
|                                   |

- 「このアプリがデバイスに変更を加えることを許可しますか?」のメッセージが表示されますので、
  【はい】をクリックします。
- 5. メニューが表示されますので、「(システム名) Ver. 2. 41 R12 へのバージョンアップ開始」をクリック します。

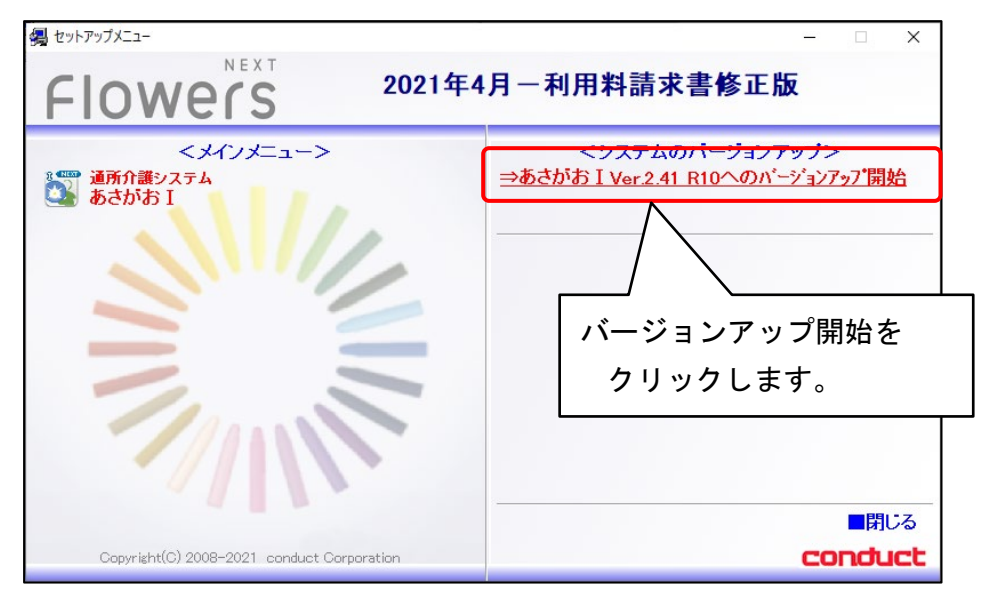

6.「開先の指定」画面が表示されますので、このまま「OK」をクリックします。

| 展開先の指定 ー                                        | - 🗆 | ×     |  |
|-------------------------------------------------|-----|-------|--|
| 展開先のフォルダを指定してください(F):                           |     |       |  |
| gram Files (x86)¥CONDUCT¥FLOWERS2008_SYS¥****** |     | 参照(B) |  |
| □書庫名でフォルダを作成(K)<br>クリック OK                      | キャン | セル    |  |

- 6. 進捗状況画面が表示され、すぐに画面が消えます。
- 7. セットアップメニューの画面に戻りますので、「閉じる」をクリックします。
  ※複数のパソコンでお使いの場合は、すべてのパソコンでシステムのバージョンアップを行ってください。

→次ページへ続く

<バージョン確認>

システムを起動し、画面上部にある「バージョン情報」をクリックして、バージョン確認を行いま す。上部メニューの「バージョン情報」をクリックし、下記バージョンになっていることを確認し てください。

| パージョン情報                                      | x                               |
|----------------------------------------------|---------------------------------|
|                                              | バージョンを確認してください。                 |
| شریع کا کا کا کا کا کا کا کا کا کا کا کا کا  | Version 2.41 R12 (21/04/30)     |
| 🎱 通所介護ンステム しめさがお                             |                                 |
| Copyright(C) 2009-2021 cor<br>この製品の著作権は株式会社コ | nduct Corporation<br>ルンダクトにあります |
|                                              | 詳細情報(S) 閉じる(C)                  |

以上で、バージョンアップは終了です。